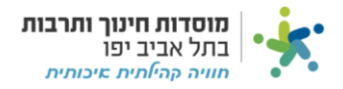

# <u>הפקדות:</u>

### <u>דגשים:</u>

- 1. לאחר שהפקדתם את המזומן/המחאה יש לדווח על הפקדה במערכת.
- שים לב כי על הפקדה ניתן לדווח במערכת רק לאחר שביצעתם "חשבון חיוב קבלה" והוצאתם
  קבלה על הכסף שקיבלתם.

קיימות שני סוגי לשוניות במערכת המאפשרות דיווח הפקדות, **לכל מרכז קיימת אחת מהאפשרויות הבאות**:

- 1. "הכנסות פיזיקל"
- 2. "הכנסות מרכזים"

## נלחץ על הלשונית שמופיעה לנו ("הכנסות מרכזים" או "הכנסות פיזיקל"):

| 👻 ת בת"א | רבות ושיקום שכונו | רת מוסדות חינוך ת    | n s ģ         |                    | בתל אביב יפו     | מוסדות חינוך ותרבות             | × (     | $\diamond$                  |
|----------|-------------------|----------------------|---------------|--------------------|------------------|---------------------------------|---------|-----------------------------|
|          |                   |                      | פתיחת ספק חדש | כונית עסקה/מס חדשה | עסקה\מס חדשה חשי | ישת רכש חדשה חשבונית            | тт<br>< | בזיקות                      |
|          |                   | חובות                |               | מידע נוסף          |                  | מידע על תעודות                  | <       | רכש 🎞                       |
|          |                   |                      | 35.00         |                    |                  |                                 | <       | חשכוניות - מטה 🎞            |
|          |                   |                      | 975.00        | האנונות פרמרוות    | 125,225.00       | הזמנות פתוחות                   | <       | חשבוניות 🎟                  |
|          |                   |                      | 515100        |                    | 68,975.00        | תעודות שלא חויבו                |         |                             |
| 624      | 104               | ווב פתוח<br>צקים שלא | 520.10        | דווחים לפרויקט     | 10,520.00        | דווחים לפרויקט                  | <       | קופה קטנה 🗰                 |
| UL 1     | 520               | נפרעו                |               |                    | 224,560.00       | חשבוניות מס זמניות              | <       | אישורי מנהלים 🗰             |
|          |                   |                      |               |                    | 10               | משימות לביצוע                   | < <     | הכנסות קהילה                |
|          |                   |                      |               |                    |                  |                                 |         | have average                |
|          |                   | where ever           | לסעו זענו     | למעו באושוו        |                  |                                 |         | הכנסות פיזיקל 🎟             |
|          |                   | תקרת האובליגו        |               | 12112              |                  | מידע פיננסי                     | <       | הכנסות מרכזים               |
| 20,000   |                   |                      | 1,205         | 2,541              |                  |                                 |         |                             |
| 10,000   |                   |                      |               |                    |                  | שעברו יותר מ 90 <b>845.75</b>   | Ĺ       | יוחות ייי                   |
| 5,000    |                   |                      |               |                    |                  | בין 61 ל 90 יום <b>1,256.00</b> |         | owered By Priority Software |

## נלחץ על לשונית הפקדות:

| ייקום שכונות בת"א 👻 | תרבות וש | רת מוסדות חינוך   | n 2 Á        |                                   | זרבות בתל אביב יפו      | מוסדות חינוך ור                                 | K:  |         | $\diamond$             |
|---------------------|----------|-------------------|--------------|-----------------------------------|-------------------------|-------------------------------------------------|-----|---------|------------------------|
|                     |          |                   | תיחת ספק חדש | ונית עסקה/מס חדשה פ               | שבונית עסקה∖מס חדשה חשנ | רישת רכש חדשה                                   | т   |         | קופה קטנה 🗰            |
|                     |          | חובות             |              | מידע נוסף                         |                         | מידע על תעודות                                  |     |         | אישורי מנהלים 🗰        |
|                     |          |                   |              |                                   |                         |                                                 |     |         | הכנסות קהילה           |
|                     |          |                   | 975.00       | הזמנות פתוחות<br>תעודות שלא חויבו | 125,225.00              | הזמנות פתוחות                                   |     |         | הכנסות פיזיקל 🎟        |
|                     | 104      | חוב פתוח 🌡        | 520.10       | דווחים לפרויקט                    | 68,975.00               | תעודות שלא חויבו<br>דעתות לפבעכנו               |     |         |                        |
| 624                 | 520      | צקים שלא<br>נפרעו |              |                                   | 224,560.00              | חשבוניות מס זמניות                              |     |         | חשבון חיוב קבלה        |
|                     |          |                   |              |                                   | 10                      | משימות לביצוע                                   |     |         | הפקדות                 |
|                     |          |                   | ·            |                                   |                         |                                                 |     |         | הקמת לקוח עסקי         |
|                     | גו       | תקרת האובליו      | לחצן שני     | לחצן ראשון                        |                         | מידע פיננסי                                     |     |         | פרפורמה                |
| 20,000              |          |                   | 1,205        | 2,541                             |                         |                                                 | . 1 |         | דוחות 🚥                |
| 10,000              |          |                   |              |                                   | 845                     | שעברו יותר מ 90<br>יום<br>ביו 61 ל 90 יום 56.00 |     | Powered | d By Priority Software |

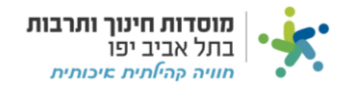

#### לחצו על "חדש":

|     |       | •          | •             |          |                   |                        |               |         |                    |                                                         |
|-----|-------|------------|---------------|----------|-------------------|------------------------|---------------|---------|--------------------|---------------------------------------------------------|
| *   | מוס   | סדות חינוך | ותרבות בתל א  | אביב יפו |                   |                        | ŝ ģ           | חברת מ  | ווסדות חינוך תרבות | ושיקום שכונות בת"א 👻                                    |
| הפק | זְדות | 1          |               |          |                   |                        |               |         | *                  | דיש <b>ד ר א ד ד ד ד ד ד ד ד ד ד</b> ר אומות: 101 ויותר |
|     | ו     | תאריך      | מספר<br>הפקדה | מקופה    | תאור קופה         | תאור<br>קופה/בנק/אשראי | סכום<br>מזומן | לטיפול  | אסמכתא             | מרכז/תוכנית                                             |
|     | 3     | 24/07/23   | T11594        | 182-2    | ב.העיתים המחאות   | הדואר                  | 0.00          | ZipiB   | 2222               | בכורי העיתים                                            |
| :   | 3     | 24/07/23   | T11587        | 391-1    | מזומנים בני ברית  | הדואר                  | 0.00          | AnatT   | 1                  | בני ברית מ קהילתי                                       |
|     | 3     | 23/07/23   | T11580        | 281-1    | בית דני מזומנים   | הדואר                  | 0.00          | BrachaS | 772373783          | בית דני מרכז קהילתי                                     |
|     | 3     | 23/07/23   | T11574        | 321-1    | שפירא - מזומנים   | הדואר                  | 0.00          | BatelZ  | 0                  | שפירא מרכז קהילתי                                       |
|     | 3     | 23/07/23   | T11573        | 371-1    | בית רק"ע מזומנים  | מרכנתיל                | 0.00          | DoritH  |                    | בית רקע מ.קהילתי יפו ד                                  |
|     | 3     | 20/07/23   | T11568        | 221-1    | רמת ישראל מזומנים | הדואר                  | 0.00          | HadasD  | 00000              | רמת ישראל מרכז<br>קהילתי                                |
|     | 3     | 20/07/23   | T11563        | 173-1    | בית השחמט מזומנים | הדואר                  | 0.00          | YafitM  | 0                  | בית השחמט                                               |

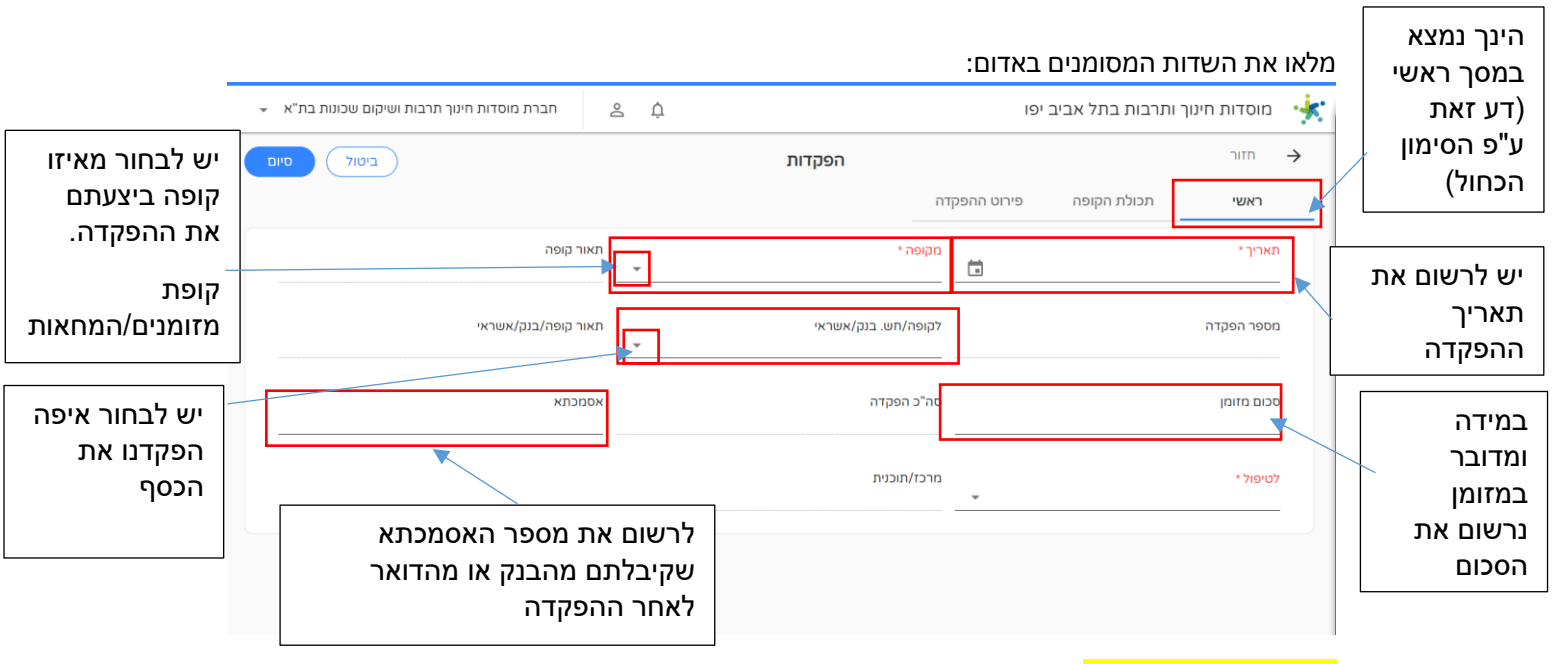

<mark>במידה והפקדנו המחאה</mark> נעבור ללשונית "תכולת קופה", נמצא את ההמחאה שהפקדנו ונלחץ עליה: \*\*אם לא הפקדתם המחאה ניתן לדלג על שלב זה\*\*

|   | ונות בת"א 👻    | וך תרבות ושיקום שכו | חברת מוסדות חינ          | ê û                  |             |             |                          | ביב יפו | ות בתל או   | ת חינוך ותרב | מוסדוו 🔆       |      |
|---|----------------|---------------------|--------------------------|----------------------|-------------|-------------|--------------------------|---------|-------------|--------------|----------------|------|
| ( | סיום           |                     |                          | 04                   |             |             |                          | חזור 🔶  |             |              |                |      |
|   | Υ ₫            | ירת תעודת ההפקדה:   | O                        |                      | הפקדה       | פירוט ה     | л                        | ראשי    |             |              |                |      |
| 1 | כמות רשומות: 5 |                     |                          |                      |             |             |                          |         |             | _            |                | - 1  |
|   | תאריך<br>הקבלה | קבלה                | פרטים                    | חשבון/כרטיס<br>אשראי | סניף<br>בנק | קוד<br>הבנק | מס.<br>צ'ק/שובר<br>אשראי | להפקיד? | ת.<br>פרעון | סכום         | אמצעי<br>תשלום | л    |
|   | 31/12/21       | RC219000026         | 17242210000047-<br>12069 | 337799               | 069         | 12          | 10549                    |         | 25/08/21    | 10,714.00    | המחאה          | ונה  |
|   | 28/08/22       | TRC220032536        |                          | 051127               | 628         | 12          | 10500                    |         | 10/09/22    | 5,100.00     | המחאה          | זלים |
|   | 04/12/23       | TRC230057020        |                          | 337791               | 719         | 12          | 0011021                  |         | 25/12/23    | 20,000.00    | המחאה          | nhur |
|   | 03/12/23       | TRC230052593        |                          | 105145648            | 375         | 14          | 7708965                  |         | 30/12/23    | 2,700.00     | המחאה          | 104  |
|   |                |                     |                          |                      |             |             |                          |         |             | 0.00         | מזומן          | זיקל |

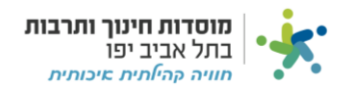

לחצו על V בשדה להפקיד ולאחר מכן לחצו "סיום" במסומן : \*\*אם לא הפקדתם המחאה ניתן לדלג על שלב זה\*\*

| ינוך תרבות ושיקום שכונות בת"א 👻 | חברת מוסדות ח                   |                               | מוסדות חינוך ותרבות בתל אביב יפו   | <u>e</u> ( 🔇                        |
|---------------------------------|---------------------------------|-------------------------------|------------------------------------|-------------------------------------|
| ×                               |                                 |                               | לת קופה                            | תכו                                 |
| V                               | <b>מטבע</b><br>ח"ש              | סכום<br>10,714.00             | <b>אמצעי תשלום</b><br>המרואה       | רכש                                 |
| מות: 5                          | וערה<br>12                      | להפקיד?                       | ת.פרעון<br>25/08/21                | חשבוניות -<br>מטה                   |
| יש ללחוץ על                     | סניף בנק<br>069                 | קוד הבנק<br>12                | מס. צ'ק/שובר אשראי<br>10549        | חשבוניות<br>אייי<br>קופה קטנה       |
| הריבוע כדי<br>לסמן V            | <b>קבלה</b><br>RC219000026      | פרטים<br>17242210000047-12069 | <b>חשבון/כרטיס אשראי</b><br>337799 | אישורי מנהלים <b>א</b> ישורי מנהלים |
| 0.                              | <b>שם תא משפחתי</b><br>מעבר שנה | תא משפחתי                     | תאריך הקבלה<br>31/12/21            | הכנסות קהילה                        |
|                                 |                                 | oro                           |                                    | הכנסות פיזיקל<br>הכנסות מרכזים      |

# לחצו על "סגירת תעודת הפקדה" וסיום:

| ת בת"א 👻      | ות חינוך תרבות ושיקום שכונו | חברת מוסז   | ŝ ļ        |             |                   |             | ל אביב יפו     | י ותרבות בת | מוסדות חינוך             | * 🔇                  |
|---------------|-----------------------------|-------------|------------|-------------|-------------------|-------------|----------------|-------------|--------------------------|----------------------|
| Oיום          |                             |             |            | 04/12/23    | : תאריך           |             |                |             | <b>ר</b> חזור <b>- א</b> |                      |
| Υ 🛓           | סגירת תעודת ההפקדה          |             |            |             |                   | יוט ההפקדה  | ופה <b>פיר</b> | תכולת הכ    | ראשי                     | гсש<br>•••           |
| מות רשומות: 0 | c                           |             |            |             |                   |             |                |             |                          | חשבוניות -<br>מטה    |
| פרטים         | חשבון/כרטיס<br>אשראי        | סניף<br>בנק | שם<br>הבנק | קוד<br>הבנק | קוד תנאי<br>תשלום | ת.<br>פרעון | אמצעי<br>תשלום | סכום        | ס. צ'ק/שובר<br>שראי      | מי<br>או<br>חשבוניות |
|               |                             |             |            | או רשומות   | לא נמצ            |             |                |             |                          |                      |
|               |                             |             |            |             |                   |             |                |             |                          |                      |
|               |                             |             |            |             |                   |             |                |             |                          | אישורי מנהלים        |
|               |                             |             |            |             |                   |             |                |             |                          | הכנסות קהילה         |
|               |                             |             |            |             |                   |             |                |             |                          | הכנסות פיזיקל        |
|               |                             |             |            |             |                   |             |                |             |                          |                      |
|               |                             |             |            |             |                   |             |                |             |                          | הכנסות מרכזים        |